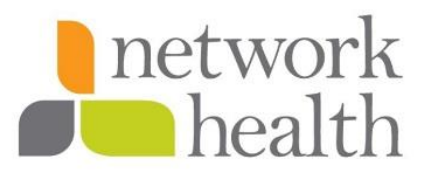

## Values

Accountability • Integrity • Service Excellence • Innovation • Collaboration

### **Overview**

Step by step instructions to requesting a new authorization, and or request an extension to an existing request, via iExchange.

### Included in this desk procedure are the following areas:

- **<u>iExchange</u>** (step by step process to access iExchange via the Network Health Provider Portal)
- New Inpatient Authorization (step by step process to request a new inpatient authorization)
- <u>New Outpatient Authorization</u> (step by step process to request a new outpatient authorization)
- <u>Authorization Extensions</u> (step by step process to request an authorization extensions)
- <u>Verify Authorization Status</u> (step by step process to verify authorization request status)
- <u>Inpatient Discharge Notification</u> (step by step process to notify Network Health of an inpatient discharge)
- <u>Additional Notes & Resources</u>

### Process

#### iExchange

- 1. Log into the Network Health Provider Portal: <u>https://login.networkhealth.com/Login</u>
  - a. If you do not have provider portal access, follow "<u>Provider Portal Instructions</u>" to register to the portal; unable to access iExchange without provider portal access: https://login.networkhealth.com/documents/portal/Provider\_Portal\_instructions.pdf
- 2. Click "Authorizations"

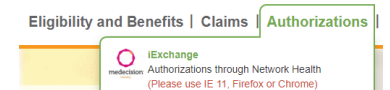

- 3. Click "iExchange"
- 4. Choose Tax ID from drop-down menu, click "Continue"

| Select a                                                                       | Tax ID 🗸                                                                                           |                                                                                                    |                                                                                                    |                                                      |
|--------------------------------------------------------------------------------|----------------------------------------------------------------------------------------------------|----------------------------------------------------------------------------------------------------|----------------------------------------------------------------------------------------------------|------------------------------------------------------|
| You are                                                                        | now leavir                                                                                         | ng our site                                                                                                    |                                                                                                    |                                                      |
| You are n<br>website n<br>for the con<br>site as pa<br>a new bro<br>simply clo | ow leaving Ne<br>ot operated b<br>ntent or availant<br>of your Net<br>wser window<br>se out of the | atwork Health's p<br>y Network Health<br>ability of this site.<br>work Health plan<br>. To return to you<br>new browser win | ortal and going to<br>. We are not resp<br>You have access<br>. This website will<br>r Network Health<br>idow. | o a<br>consible<br>s to this<br>I open in<br>portal, |

5. New window will pop up and take you to the iExchange Starting Point (main page)

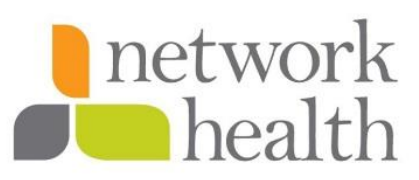

### **New Inpatient Authorization**

Follow steps below to create authorization for these types of requests:

New Inpatient Request

- Inpatient medical acute
- Scheduled inpatient services
- Comprehensive inpatient rehabilitation
- Swing bed
- Skilled nursing facility
- Long-term acute facility

#### Behavioral Health Request

- Inpatient behavioral health
- Inpatient residential stay

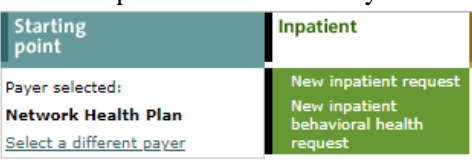

- 1. From iExchange starting point page, click "Inpatient"
- 2. Click appropriate selection from drop-down menu

### **General Information**

- 1. Click "Member Search" Member ID You must search for a member. Member search Enter or Search for ID
- 2. Enter member's information in search fields A or B

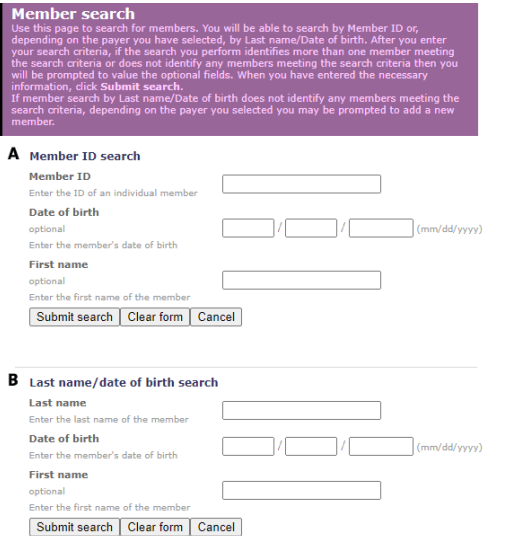

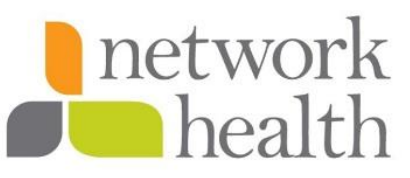

3. Click "Submit search"

Member search result

Click **View details** to see individual member records. Click **New search** if you would like to search for a different member.

|                                               | Member name            | Date of birth | Health Plan Member ID |
|-----------------------------------------------|------------------------|---------------|-----------------------|
| Select View details<br>View existing requests | ZZZTEST, UM COMMERCIAL | 01/01/1980    | 123456789             |

- 4. Click "Select" to the left of the member from search results
- 5. Choose "Submitting Provider" from drop-down menu

Submitting provider ASCENSION NE WISCONSIN ST ELIZABETH HOSPITAL - 1407803638 - hospital Submitting provider summary

- a. If submitting provider is not in the drop-down menu, list the provider's information (name & NPI#) in the "iExchange Note" field below, in the "Additional Notes" section
- 6. Choose "Facility" from drop-down menu

| Facility                                          |                  |                 |
|---------------------------------------------------|------------------|-----------------|
| Select facility from the list or<br>search for ID | Facility summary | Provider search |
|                                                   |                  |                 |

- a. If your facility is not in the drop-down menu, click "Provider Search"
- 7. Choose appropriate "Treatment Setting" from drop-down menu

| Treatment setting | <b></b>                                         |
|-------------------|-------------------------------------------------|
| Treatment type    | Comprehensive Inpatient Rehabilitation Facility |
| Review type       | Hospice<br>Inpatient Hospital                   |
| Admit data        | Skilled Nursing Facility                        |

8. Choose appropriate "Treatment Type" from drop-down menu

| Treatment type                 |                              | ~ |   |
|--------------------------------|------------------------------|---|---|
| Review type                    |                              |   |   |
| iterien type                   | Awaiting Admission           |   |   |
| A desite data                  | Cardiovascular               |   |   |
| Admit date                     | Chemotherapy                 |   | ( |
|                                | Critical Care                |   |   |
| Is this an emergency?          | Gastroenterology             |   |   |
|                                | General Surgery              |   |   |
|                                | Gynecology                   |   | * |
| Primary diagnosis              | Infectious Disease           |   |   |
| Enter Diagnosis code or Select | Internal Medicine            |   |   |
| from Short list                | Long Term Care/LTACH         |   | 0 |
|                                | Maternity                    |   |   |
| Secondary diagnosis            | Neonatology                  |   |   |
| (optional)                     | Neurology/Neurosurgery       |   |   |
| Secondary diagnosis            | Oncology/Chemotherapy        |   |   |
| (optional)                     | Orthopedics                  |   |   |
| (optional)                     | Pulmonology                  |   |   |
| Secondary diagnosis            | Transplant Admission         |   |   |
| (optional)                     | Transplant Evaluation        |   |   |
|                                | Transplant-Pending Admission | • |   |
| Requested length of stay       |                              | - |   |

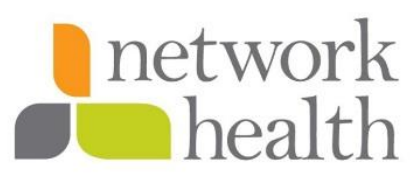

9. Choose appropriate "Review Type" from drop-down menu

| Review type            | ~                                                         |
|------------------------|-----------------------------------------------------------|
| Admit date             | Non Urgent (14 day standard)<br>Urgent (serious jeopardy) |
| Is this an emergency?  | · · · · · · · · · · · · · · · · · · ·                     |
| 10. Enter "Admit Date" |                                                           |
| Admit date             | 01 / 01 / 2023 (mm/dd/yyyy)                               |

11. Choose appropriate selection from "Is this an emergency?" drop-down menu

| Is this an emergency?                               | ~    |
|-----------------------------------------------------|------|
|                                                     |      |
|                                                     | No _ |
| Primary diagnosis<br>Enter Diagnosis code or Select | Yes  |

#### 12. Enter ICD-10 diagnosis code in "Primary Diagnosis" code field

| Primary diagnosis<br>Enter Diagnosis code or Select<br>from Short list | <b>~</b> | Diagnosis search |
|------------------------------------------------------------------------|----------|------------------|
| Secondary diagnosis<br>(optional)                                      | <b>~</b> |                  |
| Secondary diagnosis<br>(optional)                                      | ✓        |                  |
| Secondary diagnosis<br>(optional)                                      | <b>~</b> |                  |
| Secondary diagnosis<br>(optional)                                      | <b>~</b> |                  |

- a. If applicable, enter ICD-10 diagnosis code in "Secondary Diagnosis" code fields
- b. Click "Diagnosis Search" to search by description
  - i. Do not attach invalid diagnosis codes, they will be displayed with this icon 4
  - ii. If there more than five diagnosis codes, list additional diagnosis codes in the "iExchange Note" field below, in the "Additional Notes" section

### 13. Skip "LOS bed type"

| LOS    | bed  | type |  |
|--------|------|------|--|
| (optio | nal) |      |  |

~

- 15. Enter your phone number in the "Contact phone number" field **Contact phone number** (required)
- 16. Enter your fax number in the "Contact fax number" field **Contact fax number** (required)

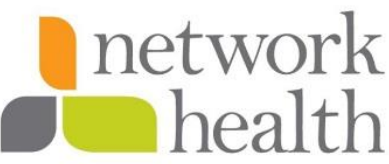

17. Enter additional contact person/people's name, phone#, and fax# in the "Additional Contact Information" field, if applicable

| Additional Contact<br>Information |  |
|-----------------------------------|--|
| (optional)                        |  |

18. Enter length of stay number into the "Requested length of stay" field

Requested length of stay

19. Choose appropriate selection from "Ok, to withdraw if no authorization is required. Yes or No?" drop-down menu

| Ok, to withdraw if no<br>authorization is required. | ~   |
|-----------------------------------------------------|-----|
| yes or no?                                          | Yes |
| (required)                                          | No  |

- a. If Yes, utilization management will void the request if authorization is not required; requestor will be notified via fax if request withdrawn
- b. If No, utilization management will complete a pre-determination (medical necessity review) if authorization is not required

#### **Services Information**

| Principal service (optiona                                                          | I)                                                    |                  |
|-------------------------------------------------------------------------------------|-------------------------------------------------------|------------------|
| Procedure<br>Enter Procedure code or Select<br>from Short list                      | · ·                                                   | Procedure search |
| Scheduled date                                                                      |                                                       | (mm/dd/yyyy)     |
| Servicing provider<br>Select a servicing provider from<br>the list or search for ID | ABBI, KAMAL K - 1588827<br>Servicing provider summary | Provider search  |
| Service 2 (optional)                                                                |                                                       |                  |
| Procedure<br>Enter Procedure code or Select<br>from Short list                      | <b>~</b>                                              | Procedure search |
| Scheduled date                                                                      |                                                       | (mm/dd/yyyy)     |
| Servicing provider<br>Select a servicing provider from<br>the list or search for ID | ABBI, KAMAL K - 1588827<br>Servicing provider summary | Provider search  |

 Skip all fields in this section; do not enter procedure (CPT or HCPC) codes. List the inpatient procedure (CPT) codes in the "iExchange Note" field below, in the "Additional Notes" section

#### **Additional Notes**

- 1. List procedure (CPT or HCPC) code(s) here
- 2. List attending provider's information (name & NPI#) here
- 3. If there are more than five ICD-10 diagnosis codes, list additional diagnosis codes here

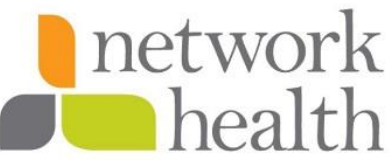

- 4. If the submitting provider is not in the drop-down menu, include the provider's information (name & NPI#) here
  - a. Once completed, click "Next Step"

#### Summary

- 1. Review "Inpatient request preview" screen to confirm it is all accurate
- 2. Click "Submit"

#### Confirmation

- 1. Pending authorization reference number is in the "Request ID" field (*save this for future reference*)
- 2. If clinical/records are available, please attach by clicking "Attach File," or scrolling down to the "Request Attachments" field

| Request Attac         | hments                                      |     |
|-----------------------|---------------------------------------------|-----|
| Attach new file       |                                             |     |
| Allowable file type(s | ); PDF, DOC, XLS, JPG, GIF, TIF, DOCX, XLSX |     |
| Title:                | 1                                           |     |
| Attachment:           | Choose File No file chosen                  |     |
|                       | Atta                                        | ach |
|                       |                                             |     |

- a. Enter title for the attachment
- b. Click "Choose File" to attach clinical
  - i. Allowable file type(s): PDF, DOC, XLS, JPG, GIF, TIF, DOCX, XLSX
- c. Click "Attach"

#### **New Outpatient Authorization**

Follow steps below to create authorization for these types of requests:

New Inpatient Request

- Outpatient procedures/services
- Home health services
- Durable medical equipment
- Injectable medication
- Consultations
- Referrals
- Laboratory Services

#### Behavioral Health Request

- Outpatient behavioral health services
- Intensive outpatient (IOP) services
- Partial hospitalization (PHP) services

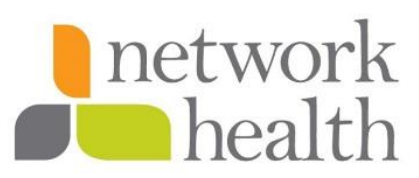

| Starting<br>point        | Inpatient | Other                                  |
|--------------------------|-----------|----------------------------------------|
| Payer selected:          |           | New other request                      |
| Network Health Plan      |           | New other behavioral<br>health request |
| Select a different paver |           |                                        |

- 1. From iExchange starting point page, click "Other"
- 2. Click appropriate selection from drop-down menu

## **General Information**

|                                                               | tor mation                                                                                                    |                                                                                                    |                    |
|---------------------------------------------------------------|----------------------------------------------------------------------------------------------------|----------------------------------------------------------------------------------------------------|--------------------|
| Clic                                                          | ek "Member Search"                                                                                                    |                                                                                                    |                    |
| Me                                                            | mber ID                                                                                                    | You must search for a member.                                                                                                    | Member search      |
| Ente                                                          | er or Search for ID                                                                                                    |                                                                                                    |                    |
| inte                                                          | er member's information                                                                                                    | i in search fields A or B                                                                                                    | _                  |
| Use<br>dep<br>you<br>the<br>will<br>info<br>If n<br>sea<br>me | ember search<br>to search for members. Yo<br>bending on the payer you have selecte<br>ur search criteria, if the search you pe<br>search criteria or does not identify ar<br>l be prompted to value the optional fie<br>ormation, click Submit search.<br>member search by Last name/Date of<br>arch criteria, depending on the payer y<br>imber. | u will be able to search by Member ID or,<br>ed, by Last name/Date of birth. After you enter<br>rform identifies more than one member meetin<br>y members meeting the search criteria then yi<br>elds. When you have entered the necessary<br>birth does not identify any members meeting t<br>you selected you may be prompted to add a ner | g<br>pu<br>he<br>w |
| A                                                             | Member ID search                                                                                                    |                                                                                                    |                    |
|                                                               | Member ID                                                                                                    |                                                                                                    |                    |
|                                                               | Enter the ID of an individual member                                                                                                    |                                                                                                    |                    |
|                                                               | optional                                                                                                    | / / (mm/d                                                                                                    | d/yyyy)            |
|                                                               | Enter the member's date of birth                                                                                                    |                                                                                                    |                    |
|                                                               | First name                                                                                                    |                                                                                                    |                    |
|                                                               | optional<br>Enter the first name of the member                                                                                                    |                                                                                                    |                    |
|                                                               | Submit search Clear form Car                                                                                                    | ncel                                                                                                    |                    |
|                                                               | []]                                                                                                    |                                                                                                    |                    |
|                                                               |                                                                                                    |                                                                                                    |                    |
| В                                                             | Last name/date of birth search                                                                                                    | h                                                                                                    |                    |
|                                                               | Last name                                                                                                    |                                                                                                    |                    |
|                                                               | Enter the last name of the member                                                                                                    |                                                                                                    |                    |
|                                                               | Date of birth<br>Enter the member's date of birth                                                                                                    | / / (mm/d                                                                                                    | d/уууу)            |
|                                                               | First name                                                                                                    |                                                                                                    |                    |
|                                                               |                                                                                                    |                                                                                                    |                    |
|                                                               | optional                                                                                                    |                                                                                                    |                    |
|                                                               | optional<br>Enter the first name of the member                                                                                                    |                                                                                                    |                    |

Member search result Click View details to see individual member records. Click New search if you would like to search for a different member.

|                                               | Member name            | Date of birth | Health Plan Member ID |
|-----------------------------------------------|------------------------|---------------|-----------------------|
| Select View details<br>View existing requests | ZZZTEST, UM COMMERCIAL | 01/01/1980    | 123456789             |

4. Click "Select" to the left of the member from search results

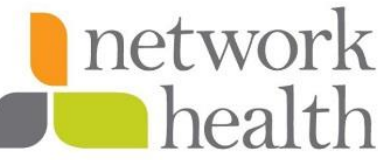

- 5. Choose "Submitting Provider" from drop-down menu Submitting provider ASCENSION NE WISCONSIN ST ELIZABETH HOSPITAL - 1407803638 - hospital V Submitting provider summary If submitting provider is not in the drop-down menu, list the provider's information a. (name & NPI#) in the "iExchange Note" field below, in the "Additional Notes" section 6. Choose "Facility" from drop-down menu, if applicable Facility v Select facility from the list or Provider search search for ID a. If your facility is not in the drop-down menu, click "Provider Search" 7. Choose "Servicing Provider" from drop-down menu Servicing provider × Select a servicing provider from Provider search the list or search for ID a. If your provider is not in the drop-down menu, click "Provider Search" 8. Choose appropriate "Treatment Setting" from drop-down menu Treatment setting × Primary diagnosis Ambulance - Air or Water Enter Diagnosis code or Select Ambulance Land from Short list Ambulatory Surgical Center Home Secondary diagnosis Hospice (optional) Independent Laboratory Secondary diagnosis Office (optional) Urgent Care Facility Secondary diagnosis ontional) 9. Enter ICD-10 diagnosis code in "Primary Diagnosis" code field Primary diagnosis v Enter Diagnosis code or Select Diagnosis search from Short list Secondary diagnosis ~ (optional) Secondary diagnosis v (optional) Secondary diagnosis ~ (optional) Secondary diagnosis × (optional) a. If applicable, enter ICD-10 diagnosis code in "Secondary Diagnosis" code fields b. Click "Diagnosis Search" to search by description i. Do not attach invalid ICD-10 diagnosis codes; invalid codes are displayed with this icon 🚢 ii. If there more than five diagnosis codes, list additional diagnosis codes in the "iExchange Note" field below, in the "Additional Notes" section 10. For Durable Medica Equipment (DME) requests, fill in the "Is this a purchase, rental or
  - replacement device?" and "List retail/rental purchase price for item" fields; if request is not dme,

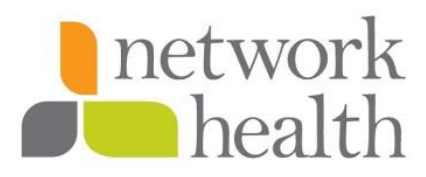

| skip both fields<br>For DME: Is this a<br>purchase, rental or<br>replacement device?<br>(optional) |  |
|----------------------------------------------------------------------------------------------------|--|
| For DME: List retail/rental<br>purchase price for item<br>(optional)                               |  |

11. Choose appropriate selection from "Ok, to withdraw if no authorization is required. Yes or No?"

## drop-down menu

| Ok, to withdraw if no<br>authorization is required. | <b>``</b> |
|-----------------------------------------------------|-----------|
| yes or no?<br>(required)                            | Yes       |

- a. If Yes, utilization management will void the request if authorization is not required; requestor will be notified via fax if request withdrawn
- b. If No, utilization management will complete a pre-determination (medical necessity review) if authorization is not required
- 12. Enter your name in the "Name of the person completing form" field

| Name of the person |  |  |
|--------------------|--|--|
| (required)         |  |  |

- 13. Enter your phone number in the "Contact phone number" field **Contact phone number** (required)
- 14. Enter your fax number in the "Contact fax number" field **Contact fax number** (required)
- 15. Enter additional contact person/people's name, phone#, and fax# in the "Additional Contact Information" field, if applicable

| Additional Contact<br>Information |  |
|-----------------------------------|--|
| (optional)                        |  |

#### **Services Information**

| Service 1                                                      |                  |
|----------------------------------------------------------------|------------------|
| Procedure<br>Enter Procedure code or Select<br>from Short list | Procedure search |
| Unit(s)                                                        |                  |
| Treatment type                                                 | •                |
| Start date                                                     | // (mm/dd/yyyy)  |
| End date                                                       | / / (mm/dd/yyyy) |

- 1. Enter CPT/HCPC code in the "Procedure" field
  - a. Click "Procedure Search" to search by description
    - i. Do not attach invalid procedure (CPT/HCPC) diagnosis codes; invalid codes are

displayed with this icon 4

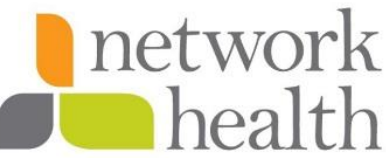

- ii. If there more than five CPT/HCPC codes, list additional diagnosis codes in the "iExchange Note" field below, in the "<u>Additional Notes</u>" section
- 2. Enter units for that code in "Unit(s)" field
- 3. Choose appropriate "Treatment Type" from drop-down menu

| Treatment type                                                 |                                                                                        | ~  |
|----------------------------------------------------------------|----------------------------------------------------------------------------------------|----|
| Start date                                                     |                                                                                        | -  |
| End date                                                       | Acupuncture<br>Bariatric Surgery Referral                                              | /1 |
| Service 2 (optional)                                           | Cardiac Rehabilitation<br>Chemotherapy                                                 |    |
| Procedure<br>Enter Procedure code or Select<br>from Short list | Consultation<br>Durable Medical Equipment Purchase<br>Durable Medical Equipment Rental | 16 |
| Unit(s)                                                        | Experimental Drug Therapy<br>Home Health Care                                          |    |
| Treatment type                                                 | Hospice                                                                                |    |
| Start date                                                     | Low Back Pain Referral<br>Medical Care                                                 | /  |
| End date                                                       | Neuro-Psych Testing<br>Occupational Therapy                                            | /: |
| Service 3 (optional)                                           | Physical Therapy                                                                       | -  |
| Procedure<br>Enter Procedure code or Select<br>from Short list | Radiation Therapy<br>Skilled Nursing Care<br>Social Worker<br>Speech Therapy           |    |

4. Enter Start & End Date in the appropriate fields

 start date
 / (mm/dd/yyyy)

 End date
 / (mm/dd/yyyy)

#### **Additional Notes**

- 1. If there more than five procedure (CPT/HCPC) codes, list additional diagnosis codes here
- 2. If there more than five ICD-10 diagnosis codes, list additional diagnosis codes here
- 3. If the submitting provider is not in the drop-down menu, include the provider's information (name & NPI#) here
  - a. Once completed, click "Next Step"

#### Summary

- 1. Review "Other request preview" screen confirm it is all accurate
- 2. Click "Submit"

#### Confirmation

- 1. Pending authorization reference number is in the "Request ID" field
- 2. If clinical/records are available, please attach by clicking "Attach File," or scrolling down to the "Request Attachments" field

| Request Attach         | ments            |                    |         |        |
|------------------------|------------------|--------------------|---------|--------|
| Attach new file        |                  |                    |         |        |
| Allowable file type(s) | PDF, DOC, XLS, J | JPG, GIF, TIF, DOC | X, XLSX |        |
| Title:                 |                  |                    |         |        |
| Attachment:            | Choose File      | No file chosen     |         |        |
|                        |                  |                    |         | Attach |
|                        |                  |                    |         |        |

- a. Enter title for the attachment
- b. Click "Choose File" to attach clinical
  - i. Allowable file type(s): PDF, DOC, XLS, JPG, GIF, TIF, DOCX, XLSX
- c. Click "Attach"

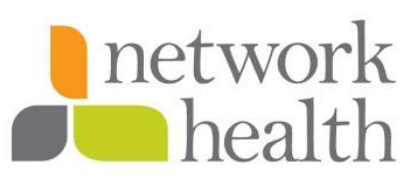

### **Authorization Extensions**

#### End Date Extension

| Starting<br>point        | Inpatient | Other | Referral | Search           |
|--------------------------|-----------|-------|----------|------------------|
| Payer selected:          |           |       |          | Treatment search |
| Network Health Plan      |           |       |          | Provider search  |
| Select a different payer |           |       |          | Member search    |
|                          |           |       |          | search           |

- 1. From iExchange starting point page, click "Search"
- 2. Click "Treatment Search" from drop-down menu
- Choose "Request ID" from "Search Type" drop-down menu
   Search type
   Request ID
- 4. Enter authorization request number into the "Request ID" field Request ID
- 5. Click "Submit Search"
- 6. Click "Request Actions > Reopen Request"

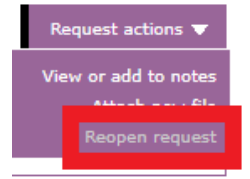

- 7. Click "Request Actions > Edit Service Date"
- 8. Click on the CPT you'd like to edit

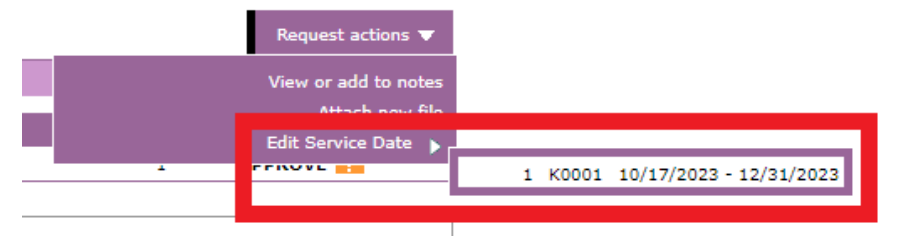

- 9. Enter new end date in "Enter end date" field
  - a. New end date cannot be later than 90 days
  - b. Cannot edit start date
- 10. Click "Save"
- 11. View "Summary" section to confirm new end date

| Summary |       |                         |       |         |  |
|---------|-------|-------------------------|-------|---------|--|
| Service | Code  | Start/end date          | Units | Status  |  |
| 1       | K0001 | 10/17/2023 - 01/30/2024 | 1     | APPROVE |  |

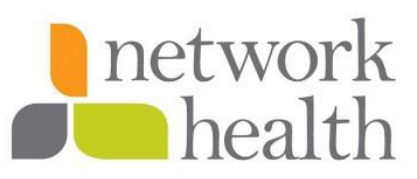

### Additional Unit(s)/Visit(s)

### Via iExchange

| Starting<br>point               | Inpatient | Other | Referral | Search                              |
|---------------------------------|-----------|-------|----------|-------------------------------------|
| Payer selected:                 |           |       |          | Treatment search<br>Provider search |
| Network Health Plan             |           |       |          | Member search                       |
| <u>Select a different payer</u> |           |       |          | Treatment update<br>search          |

- 1. From iExchange starting point page, click "Search"
- 2. Click "Treatment Search" from drop-down menu
- Choose "Request ID" from "Search Type" drop-down menu
   Search type
   Request ID
- 4. Enter authorization request number into the "Request ID" field
  Request ID
- 5. Click "Submit Search"
- 6. From treatment search details, scroll down to the "General Information" section

| General information |                                  |
|---------------------|----------------------------------|
| iExchange Note      | test case<br><u>Add to notes</u> |

- a. Click "Add to notes"
- b. In the "iExchange Note" field, enter extension request
  - i.e., Requesting five additional visits.... Requesting four additional inpatient days... etc.
- c. Click "Save"
- 7. If clinical/records are available, please attach by clicking "Attach File," in the "Request Attachments" field

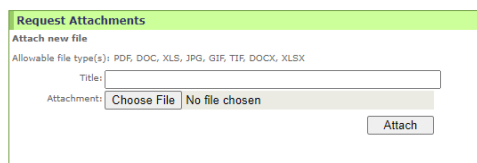

- a. Enter title for the attachment
- b. Click "Choose File" to attach clinical
  - Allowable file type(s): PDF, DOC, XLS, JPG, GIF, TIF, DOCX, XLSX
- 8. Click "Attach"

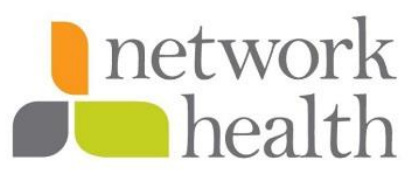

Via Network Health Provider Portal

- Log into the Network Health Provider Portal: <u>https://login.networkhealth.com/Login</u>
- Click "Email Us"
  - Subject = Medical Authorization
  - Click "Choose File" to attach clinical
  - Message = enter extension request; see example below.

<mark>Member Name: [\*\*\*]</mark>

DOB: [\*\*\*]

Authorization #: [\*\*\*]

[Describe what you're attempting to have done. *i.e., Requesting five additional visits.... Requesting four additional inpatient days*...]

• Click "Send"

### Verify Authorization Status

| Starting<br>point        | Inpatient | Other | Referral | Search                     |
|--------------------------|-----------|-------|----------|----------------------------|
| Payer selected:          |           |       |          | Treatment search           |
| Network Health Plan      |           |       |          | Provider search            |
| Select a different payer |           |       |          | Member search              |
|                          |           |       |          | Treatment update<br>search |

- 1. From iExchange starting point page, click "Search"
- 2. Click "Treatment Search" from drop-down menu
- Choose "Request ID" from "Search Type" drop-down menu
   Search type
   Request ID
- 4. Enter authorization request number into the "Request ID" field
  Request ID
- 5. Click "Submit Search"
- 6. Authorization status is in the "Summary" section of "Treatment Search Details" page

| Summary |       |                         |       |         |  |  |
|---------|-------|-------------------------|-------|---------|--|--|
| Service | Code  | Start/end date          | Units | Status  |  |  |
| 1       | K0001 | 10/17/2023 - 01/30/2024 | 1     | APPROVE |  |  |

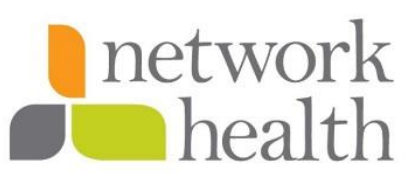

### **Inpatient Discharge Notification**

| Starting<br>point        | Inpatient | Other | Referral | Search                     |
|--------------------------|-----------|-------|----------|----------------------------|
| Payer selected:          |           |       |          | Treatment search           |
| Network Health Plan      |           |       |          | Provider search            |
| Select a different paver |           |       |          | Member search              |
|                          |           |       |          | Treatment update<br>search |

- 1. From iExchange starting point page, click "Search"
- 2. Click "Treatment Search" from drop-down menu
- 3. Choose "Request ID" from "Search Type" drop-down menu Search type Request ID V
- 4. Enter authorization request number into the "Request ID" field Request ID
- 5. Click "Submit Search"
- 6. From treatment search details, scroll down to the "General Information" section

| General information |                           |  |
|---------------------|---------------------------|--|
| iExchange Note      | test case<br>Add to notes |  |

- a. Click "Add to notes"
- b. In the "iExchange Note" field, enter discharge date & disposition
- c. Click "Save"
- 7. If discharge summary clinical available, please attach by clicking "Attach File," in the "Request Attachments" field

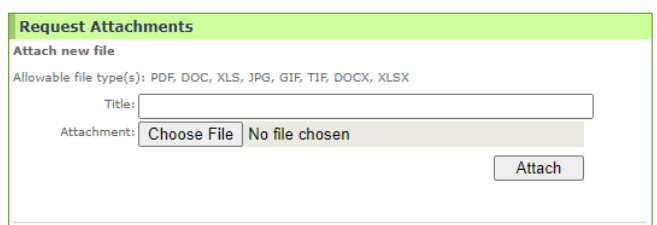

- a. Enter title for the attachment
- b. Click "Choose File" to attach clinical
  - Allowable file type(s): PDF, DOC, XLS, JPG, GIF, TIF, DOCX, XLSX
- c. Click "Attach"

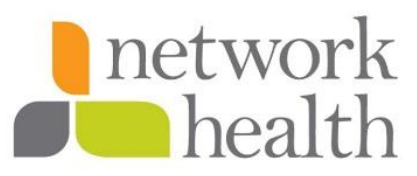

## **Additional Notes & Resources**

- 1. Once authorization review has concluded, request outcome notification is completed via determination letter sent by fax, or a phone call from the Utilization Management (UM) nurse.
- 2. If you are unable to locate the member in iExchange, please contact the Utilization Management department to initiate the authorization request over phone or fax/email the request.
  - a. Authorization request form: <u>https://networkhealth.com/\_\_assets/pdf/provider-</u> resources/authorization-information/authorization-request-form.pdf
- Utilization Management Department Contact Information Hours of Operation: Monday – Friday, 8am – 5pm CST Phone# 920-720-1916 or Toll-free 866-709-0019 Fax# 920-720-1916 Email pophealthutiliza@networkhealth.com or 9207201916@networkhealth.com
- 4. If you encounter Network Health Provider Portal issues, please contact the Network Health
  - Customer Service department via phone: 800-769-3186.
- 5. If you encounter iExchange issues, please contact a Population Health Specialist II via email: populationhealthspecialistsii@networkhealth.com.
  - a. Please include screen shots and a description of the issue
- 6. To view a list of unread treatment updates for the past 14 days, see "Treatment Updates" table on iExchange starting point page.

| Treatment updates                                        |
|----------------------------------------------------------|
|                                                          |
| Select a link below to view unread treatment updates for |
| the past 14 days.                                        |
| View new updates for submitting providers.               |
| View new updates for facilities and servicing providers. |
| No new updates for primary care physician.               |

- 7. Newborn NICU admission must be faxed into Network Health Utilization Management; cannot be submitted via iExchange.
- 8. iExchange should NOT be used to request eviCore or CCUM authorization; please contact eviCore/CCUM directly to initiate authorization.
  - a. eviCore
    - i. Phone (855) 727-7444
    - ii. Fax (888) 693-3209
  - b. CareContiuUM (CCUM)
    - i. Phone (877) 787-8705
    - ii. Fax (877) 860-8866

| <b>Department:</b><br>Population Health Utilization Management                                | Origination Date: 3/8/2024 | <b>Next Review Date:</b> 10/17/2024 |
|-----------------------------------------------------------------------------------------------|----------------------------|-------------------------------------|
| Revision Number:<br>02                                                                        |                            |                                     |
| Revision Reason:<br>3/8/2023: Initial draft.<br>10/17/2023: End date extension steps updated. |                            |                                     |